### Роуминг серіктесті желіде қолдан тіркеу:

### Android:

- 1. Реттеулер Басқа желілер немесе Басқа\* Мобильді желілер WCDMA/GSM немесе GSM/UMTS(3G) екілік режимін таңдаңыз
- 2. Роумингте тіркелгеннен кейін Ксеll жолдайтын сәлем SMS келеді.
- 3. Қолдан іздеу режимі арқылы оператордың сәлем SMS хабарламасында ұсынылған операторды таңдаңыз (қажет болған жағдайда талпынысыңызды қайталаңыз).
- 4. Байланыс жоғалған жағдайда іздеуді қолдан жүргізуді қайталаңыз (қажет болған жағдайда бірнеше рет).

## IPhone:

- Реттеулер бөлімінде 3G қабылдайтын режимнің таңдалғанын тексеріңіз Ұялы байланыс Дауыс/деректер - 3G. (\*Ескерту: 8.1 төмен болатын IOS жүйесінде – Реттеулер – Ұялы байланыс - 3G қосу)
- 2. Кез келген желіде автоматты тіркеуден кейін Ксеll сәлем SMS хабарламасын күтіңіз.
- Қолдан іздеу режимі арқылы Реттеулер Оператор- Автоматты қосыңыз, тізім ішінен оператордың сәлем SMS хабарламасында ұсынылған операторды таңдаңыз (қажет болған жағдайда талпынысыңызды қайталаңыз).
- Егер ұсынылған оператор желісінде тіркелу мүмкін болмаса, 3G режимін өшіріп, Реттеулер Ұялы байланыс – Дауыс/деректер – 2G (\*Ескерту: 8.1 төмен болатын ІОЅ жүйесінде – Реттеулер – Ұялы байланыс - 3G өшіру), телефоныңызды өшіріп қосып, тағы бір мәрте тіркеліп көріңіз (қажет болған жағдайда бірнеше рет қайталаңыз)

## Мобильді Интернетті пайдаланғыңыз келсе:

- 1. Шетелге шықпас бұрын Мобильді Интернет қызметінің тарифтерімен танысыңыз.
- 2. Реттеулерде APN жиегіне internet сөзін жазу арқылы internet қол жеткізу нүктесін көрсетіңіз және төмендегідей ретте деректерді беру қызметін қосыңыз

## Android:

- Реттеулер – Басқа желілер немесе Тағы\* – Мобильді желілер – Қол жеткізу нүктелері (APN) – жаңа қол жеткізу нүктесі (аты: internet, APN: internet, тип APN: default)

Реттеулер – Басқа желілер немесе Тағы\* – Мобильді желілер – Деректерді беру немесе Роумингтегі деректер– қосыңыз.

IPhone:

- Реттеулер Ұялы байланыс Ұялы деректер Ұялы байланыс деректерді беру. (APN: internet)
- Реттеулер Ұялы байланыс Ұялы деректер қосыңыз Деректер роумингі қосыңыз
  - 3. Интернет-трафикті тұтынуды бақылау мақсатында келесідей ретте қосымшалардың автоматты түрде жаңартылуын өшіріңіз:

## Android:

Play Market – Ағып шығатын мәзірді шақырыңыз (сол жақтан жоғарғы жағында) – Реттеулер–

«Қосымшаларды тек Wi-Fi арқылы ғана автоматты түрде жаңартуды» таңдаңыз.

# IPhone:

Реттеулер — iTunes Store App Store — Автоматты жүктеулер (барлығын өшіріп) жаңартуды ұялы деректер арқылы жүргізуге тыйым салыңыз

## Мобильді Интернетті пайдаланғыңыз келмесе:

## Android:

- 1. Реттеулер Деректерді пайдалану\* Мобильді деректер(қанат белгісін алып тастаңыз).
- 2. Реттеулер Басқа желілер\* Мобильді желілер Роумингтегі деректер (қанат белгісін алып тастаңыз).

## IPhone:

- 3. Реттеулер Ұялы байланыс Деректер роумингі өшіріңіз
- 4. Реттеулер Ұялы байланыс Wi-Fi көмегi өшiрiңiз (IOS 9 нұсқасы)

\*Смартфон моделіне және астарлау нұсқасына байланысты реттеулерде айырмашылық болуы мүмкін.

## Назар аударыңыз!

Сондай-ақ What's up, Viber сияқты қосымшаларда бейне, аудио, суреттердің автоматты түрде жүктелуін өшіру қажет